|                    |                                    | Doküman No       | FR-003       |
|--------------------|------------------------------------|------------------|--------------|
|                    | BANDIRMA ONVEDİ EVLÜL ÜNİVERSİTESİ |                  |              |
| ANYEDIEVLOLOL      |                                    | İlk yayın tarihi | 31.01.2023   |
| () 🖸 🛄 🖏 ()        | KALİTE KOORDİNATÖRLÜĞÜ             |                  |              |
| South South States | EĞİTİCİLERİN EĞİTİMİ KILAVUZU      | Rev. No / Tarih  | 1/31.01.2023 |
| 0                  |                                    | Sayfa sayısı     | 1/6          |

## EĞITICILERIN EĞITIMI SISTEMINE GIRIŞ KILAVUZU

| NOV                     | SEATEPE UNITER                                                                                                    |
|-------------------------|----------------------------------------------------------------------------------------------------|
| <b>≜</b>   Giriş        | e-Devlet ile Giriş                                                                                                    |
| 🍐 iari@bandirma.edu.tr  | <ul> <li>AKUSEM Yeni Açılacak Kurslar</li> <li>* Sisteme öğrenci numarası ve OBS şifrenizle giriş yapabilirsiniz.</li> <li>* Sistemin kullanımı ile ilgili döküman ve videolar için tiklayınız.</li> </ul> |
| Şifrenizi mi unuttunuz? | lleri 🥥 * Bize ulaşmak için: akuzem@aku.edu.tr                                                                                                    |
|                         |                                                                                                    |

Resim 1 Kullanıcı Adı Giriş Ekranı

- Sisteme giriş yapmak için tarayıcınızın adres çubuğuna https://ues.aku.edu.tr yazınız.
- Üyeliğiniz koordinatörlüğümüz tarafından yapılmıştır. *Resim 1'de* yer aldığı gibi Kullanıcı adı/eposta bölümüne **bandirma.edu.tr uzantılı mail adresinizi yazınız.**
- E-devlet ile giriş seçeneği aktif değildir. Yalnızca kurumsal e-posta adresiniz tanımlanmıştır.

|                          |                                                              | Doküman No       | FR-003       |
|--------------------------|--------------------------------------------------------------|------------------|--------------|
| United EVE GLOB UNERSIST | BANDIRMA ONYEDI EYLUL UNIVERSITESI<br>KALİTE KOORDİNATÖRLÜĞÜ | İlk yayın tarihi | 31.01.2023   |
|                          | EĞİTİCİLERİN EĞİTİMİ KILAVUZU                                | Rev. No / Tarih  | 1/31.01.2023 |
|                          |                                                              | Sayfa sayısı     | 2/6          |

| A DA                                 | Schief P | E UNITERSTERS                                                                                                    |
|--------------------------------------|----------|----------------------------------------------------------------------------------------------------|
| Giriş                                |          | Ce-Devlet ile Giriş                                                                                                    |
| iari@bandirma.edu.tr                 | ^        | * AKUSEM Yeni Açılacak Kurslar<br>* Sisteme öğrenci numarası ve OBS şifrenizle giriş yapabilirsiniz.<br>* Sistemin kullanımı ile ilgili döküman ve videolar irin tiklavınız. |
| ⊜ 98765                              | ¢        | * Bize ulaşmak için: akuzem@aku.edu.tr                                                                                                    |
| Şifrenizi mi unuttunuz? Öğrenmeye Ba | ştayın 🕣 |                                                                                                    |

Resim 2 Şifre Giriş Ekranı

• Resim 2'de yer aldığı gibi gelen ekranda şifre bölümüne **T.C. kimlik numaranızın ilk beş** rakamını yazınız ve sonuna nokta işareti ekleyiniz.

## Örnek:

98765012345 T.C. Kimlik numarasına sahip bir akademisyenimiz şifre olarak 98765. kullanmalıdır.

|              |                                                              | Doküman No       | FR-003       |
|--------------|--------------------------------------------------------------|------------------|--------------|
| on the state | BANDIRMA ONYEDI EYLÜL ÜNIVERSITESI<br>KALİTE KOORDİNATÖRLÜĞÜ | İlk yayın tarihi | 31.01.2023   |
|              | EĞİTİCİLERİN EĞİTİMİ KILAVUZU                                | Rev. No / Tarih  | 1/31.01.2023 |
|              |                                                              | Sayfa sayısı     | 3/6          |

| 0                         |                                                       |                                |                                        |                              |               |                     |               |
|---------------------------|-------------------------------------------------------|--------------------------------|----------------------------------------|------------------------------|---------------|---------------------|---------------|
| Ҟ Eğitim365'e Geç         | O Meraport you                                        |                                |                                        |                              |               |                     |               |
| 🖡 Anasayfa                |                                                       |                                |                                        |                              |               |                     |               |
| 1 Derslerim               | Anketlerim                                            |                                |                                        |                              |               |                     |               |
| Aktivitelerim             | O Arrivel bulunersemantal                             | le .                           |                                        |                              |               |                     |               |
| 1 Takıtm                  |                                                       |                                |                                        |                              |               |                     |               |
| <sup>p</sup> Not Çizelgem | Yakında Başlayacak A                                  | ktivitelerim                   |                                        |                              |               |                     |               |
| 3 Tetişim Araçları        | Agağıda, yakındu başlayacal                           | aktivitelerinci görebilirsinis |                                        |                              |               |                     |               |
| il Sihav Uygulamasi       | El Senel Sind Egitolier Egit                          | imi BANG / Eğisim Programia    | n ve Öğretim Canlı Ders                |                              | başlama 20 Şı | utar 2024 Sei 17:00 |               |
| al Kampilis 365 Ekstra    | Son Teslim Tarihierim<br>Aşağıda yaklaşarı son teslin | i tarihlerinizi görebilirsiniz |                                        |                              |               |                     |               |
|                           | Derslerim                                             |                                |                                        |                              |               | Uate Kart           | Ders Kataloğu |
|                           | O Apagoda kayofa dishagar                             | a) der die Talkrenaktade. De   | ors saylasara ginnak için dara aztırla | ya da görüntüle düğmeşarle t | abyabitrasia. |                     |               |
|                           | # Den                                                 | 👹 Eğitmesler                   | 🛍 Başlarığıç Zamanı                    | 菌 Bittig Scinesi             | ⇒ liertern    | ie Durumu           |               |
|                           | Egiticiler Egitimi BAND                               | 44444                          | 11.02.2024                             | 14.07.2024                   | (ho           |                     | Gerandia      |
|                           |                                                       |                                |                                        |                              |               |                     |               |

## Resim 3 UES'e Giriş Ekranı

- Sisteme giriş yaptıktan sonra Resim 3'deki işaretli alan gibi "Eğiticiler Eğitimi BANÜ" isimli ders görünecektir. Buna tıkladığınız da sizi Resim 4 ekranı karşılayacaktır.
- Tüm eğitimler ve sınavlar bu işaretli alandan takip edilecektir.

|               | βανισιρμία ονίχεσι ενι ΰι ΰνινερςίτες | Doküman No       | FR-003       |
|---------------|---------------------------------------|------------------|--------------|
| on tenievique | KALİTE KOORDİNATÖRLÜĞÜ                | İlk yayın tarihi | 31.01.2023   |
| Same 2015     | EĞİTİCİLERİN EĞİTİMİ KILAVUZU         | Rev. No / Tarih  | 1/31.01.2023 |
|               |                                       | Sayfa sayısı     | 4/6          |

| ۲                     | Anasayfa Dens                                                                      | erim Not Çizelgem t         | Dosyalarım 😑     | ۵ ۵                                                                                                 | GÜLIN ÜTEBAY<br>Öğrere |
|-----------------------|------------------------------------------------------------------------------------|-----------------------------|------------------|----------------------------------------------------------------------------------------------------|------------------------|
| Der                   | slerim                                                                             |                             | Dertlerime Git 🕈 | Zaman Çizelgesi                                                                                     | imānā Görter, 🌩        |
| €                     | Alyen Sample Program Dirocolor<br>Egiticiler Egitimi BANÜ<br>GÜRBÜZ OCAKERHAN ÜNAL |                             | 0*0 = .          | Sanal Sinif - canit ders<br>Egiticiler Egitimi BANO<br>Nicke Stormer met<br>Sinav - DENEME<br>temp2 |                        |
| <b>Ar</b><br>Ce<br>bu | <b>ıket</b><br>vaplanmamış anketiniz<br>lunmamaktadır.                             | Ödev 0<br>Vaklaşan ödev akt | ● tāmā →         | <b>Sınav 0</b><br>Yaklaşan sınav aktiviteniz                                                        | ● Tümü →<br>z yoktur.  |

Resim 4 Derslerim Ekranı

 Bu alana girdiğinizde *Resim 4'de* yer aldığı gibi ders programı ve hafta bilgileri ile karşılaşacaksınız. Açılan pencerede ilgili öğretim üyesi tarafından açılan canlı ders gün ve saatlerine ulaşabilirsiniz.

|                                                                                                    | BANDIRMA ONVEDI EVI ÜL ÜNİVERSİTESİ | Doküman No       | FR-003       |
|----------------------------------------------------------------------------------------------------|-------------------------------------|------------------|--------------|
| On the Content of the Content of the | KALITE KOORDINATÖRLÜĞÜ              | İlk yayın tarihi | 31.01.2023   |
| AND SOLS ROAD                                                                                                    | EĞİTİCİLERİN EĞİTİMİ KILAVUZU       | Rev. No / Tarih  | 1/31.01.2023 |
|                                                                                                    |                                     | Sayfa sayısı     | 5/6          |

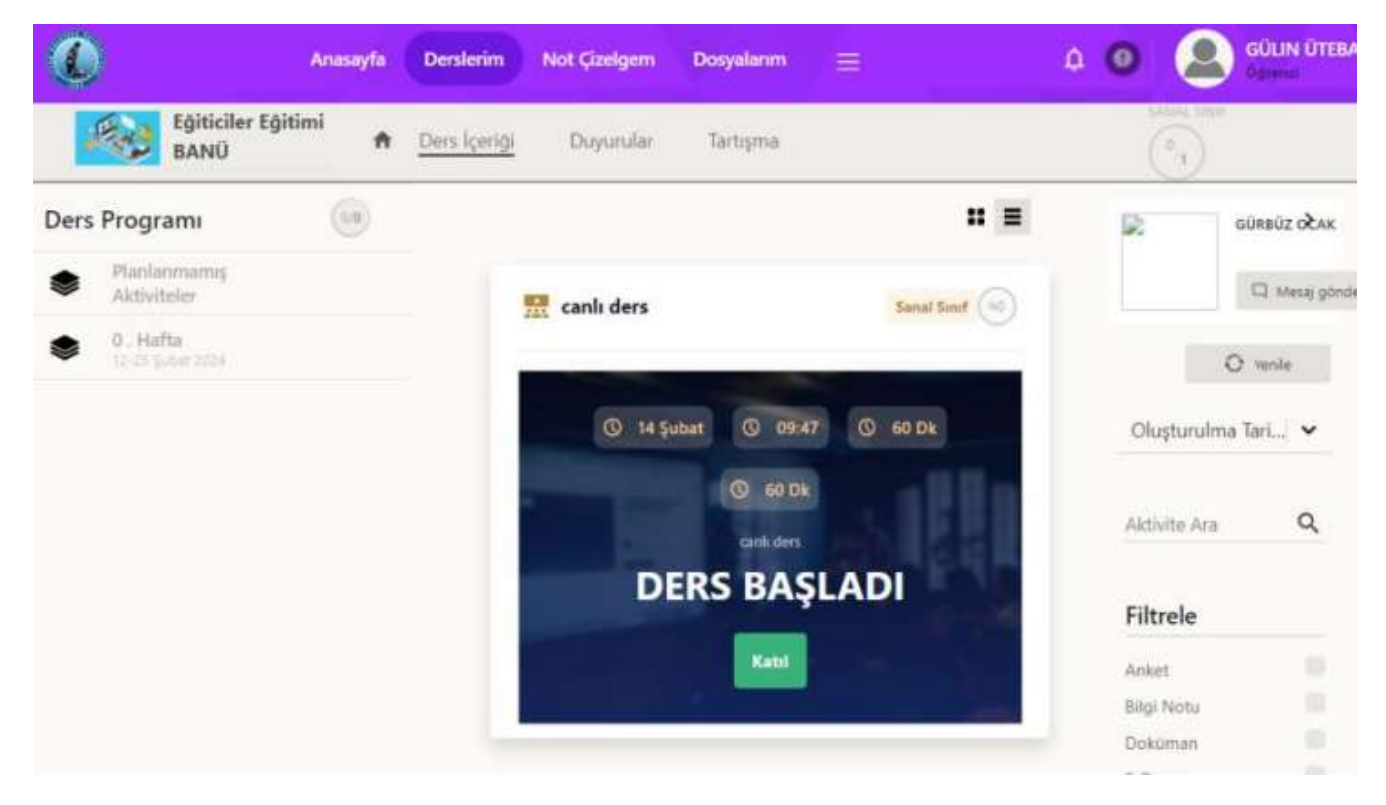

Resim 5 Canlı Derse Katılım

• Eğer canlı ders saatinde sisteme giriş yaparsanız **DERS BAŞLADI Katıl** butonu aktif olacaktır ve katıl butonuna tıklayarak derse giriş yapabilirsiniz.

|              |                                    | Doküman No       | FR-003       |
|--------------|------------------------------------|------------------|--------------|
| ON EDIEVLOU  | BANDIRMA ONYEDİ EYLÜL ÜNİVERSİTESİ | İlk yayın tarihi | 31.01.2023   |
| HUNDER STATE | EĞİTİCİLERİN EĞİTİMİ KILAVUZU      | Rev. No / Tarih  | 1/31.01.2023 |
|              |                                    | Sayfa sayısı     | 6/6          |

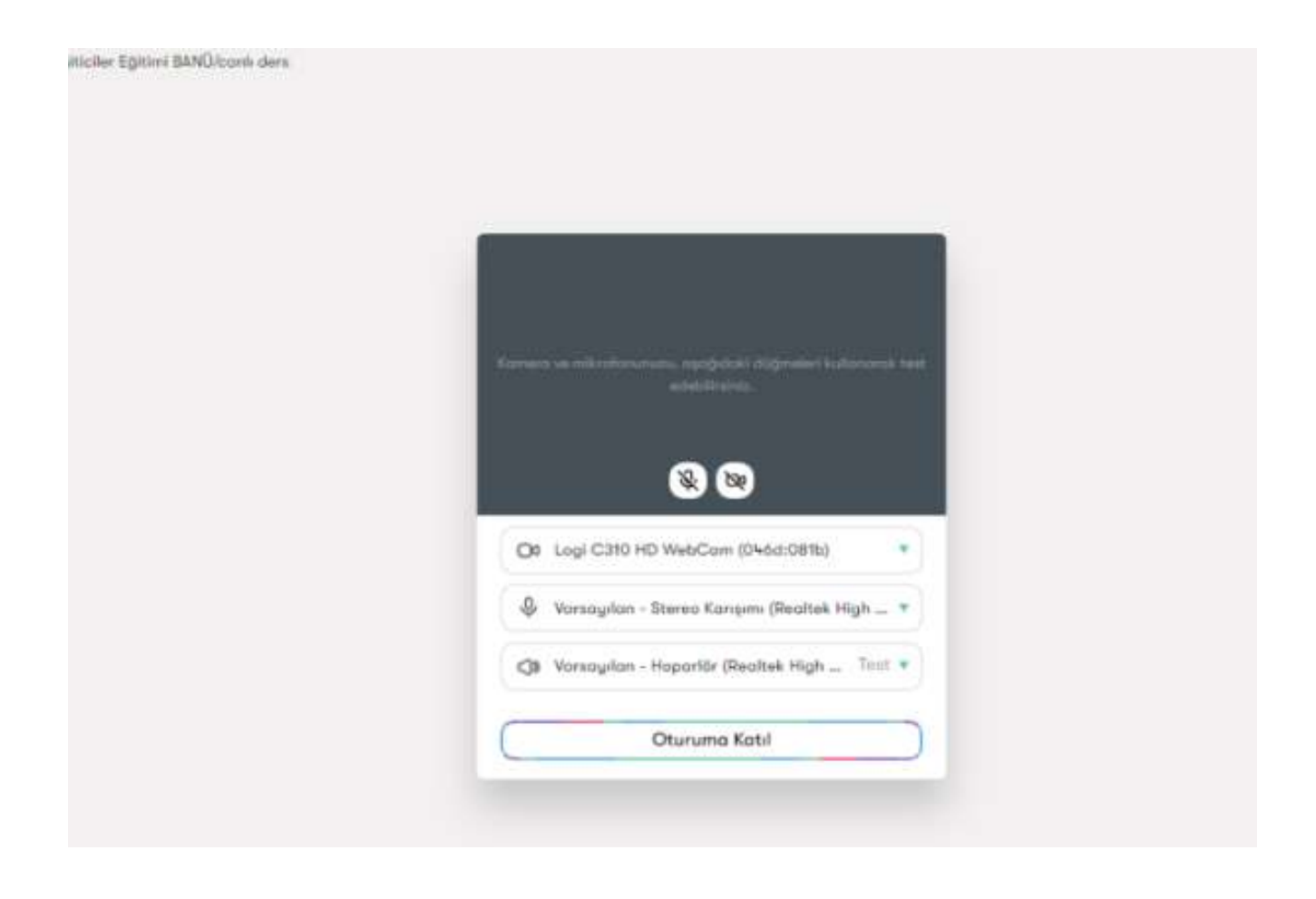

Resim 6 Sanal Sınıf Ekranı

 Resim 5'te ifade edilen katıl butonuna tıkladıktan sonra Resim 6'da göründüğü gibi sanal sınıf ekranı gelecektir. Oturuma katıl butonuna tıklayarak canlı derse katılım sağlayabilirsiniz.

Yaşanılan teknik sorunlar için <u>utebay@aku.edu.tr</u> ve <u>bidb@bandirma.edu.tr</u> adresleriyle iletişime geçebilirsiniz.